#### MANUAL DE APROVAÇÃO DE PONTO

#### PARA SUPERVISORES DE ESTÁGIO

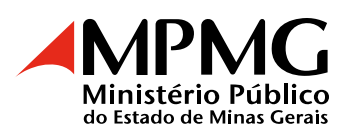

# SUMÁRIO

| INTRODUÇÃO ————                        | 3  |
|----------------------------------------|----|
| ACESSO À PLATAFORMA EPONTO             | 4  |
| DESBLOQUEIO DE POP-UP                  | 5  |
| EMISSÃO DO CARTÃO DE PONTO             | 6  |
| ALTERAÇÃO E INCLUSÃO DE JUSTIFICATIVAS | 7  |
| APROVAÇÃO DO PONTO                     | 8_ |

DELEGAÇÃO DA APROVAÇÃO DO PONTO ------ 10

APROVAÇÃO VIA DELEGAÇÃO ------ 11

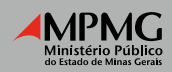

# INTRODUÇÃO

CARO SUPERVISOR DE ESTÁGIO,

Conforme o artigo 58 da Resolução PGJ 30/2018, compete ao supervisor do estágio:

V – atestar a frequência do estagiário sob sua responsabilidade, para fins de pagamento e certificação final, por meio do ponto eletrônico, com a aprovação do cartão de ponto entre os dias 21 e 25 de cada mês, ou, se for o caso, com a comunicação de eventuais irregularidades à Diretoria de Estágios e Convênios Acadêmicos.

Recomendamos, portanto, que se faça a leitura deste manual, para conhecimento das regras e do modo de utilização da plataforma ePonto.

A Diretoria de Estágios e Convênios Acadêmicos (Deca) é a unidade responsável pela prestação de informações, coordenação e controle de toda a parte operacional das atividades de estágio, em conformidade com a Lei Federal 11.788/2008 e a Resolução PGJ 30/2018.

Assim, qualquer dúvida relativa a estágio pode ser esclarecida pela Deca, por meio dos telefones (31) 3330-8027, 3330-8223 ou pelo e-mail estagio@mpmg.mp.br.

Atenciosamente,

Equipe da Deca

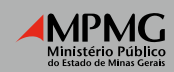

# ACESSO À PLATAFORMA EPONTO

O acesso ao ePonto é feito por meio do endereço eletrônico:

#### portalsrh.mpmg.mp.br

Insira o login e a senha utilizados para acessar os Sistemas Corporativos MPMG.

|        | Ministério Público                      |
|--------|-----------------------------------------|
|        | do Estado de Millas Gelais              |
| Login: |                                         |
| Senha: |                                         |
|        |                                         |
|        | Esqueceu sua senha?<br>Primeiro Acesso? |
|        | Entrar                                  |
|        |                                         |

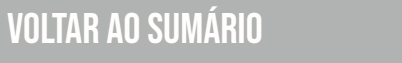

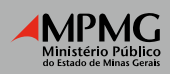

#### **DESBLOQUEIO DE POP-UP**

Para utilizar o Sistema ePonto, é necessário retirar o bloqueio de pop-up no navegador de internet. Clique abaixo para saber como retirar o bloqueio no Mozilla ou no Google Chrome.

Como retirar bloqueio de pop-up no Mozilla Firefox.

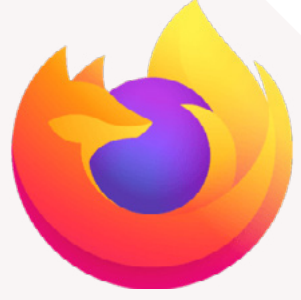

Como retirar bloqueio de pop-up no Google Chrome.

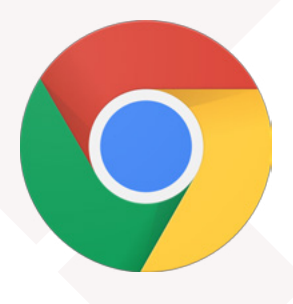

Caso já tenha retirado o bloqueio ou já saiba como fazê-lo, basta ir para o próximo tópico.

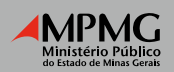

## EMISSÃO DO CARTÃO DE PONTO

A emissão do cartão de ponto é a forma de conferir as marcações e justificativas dos estagiários, a fim de verificar qualquer irregularidade na sua manutenção.

No tutorial abaixo, será demonstrado como emitir o cartão de ponto.

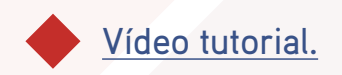

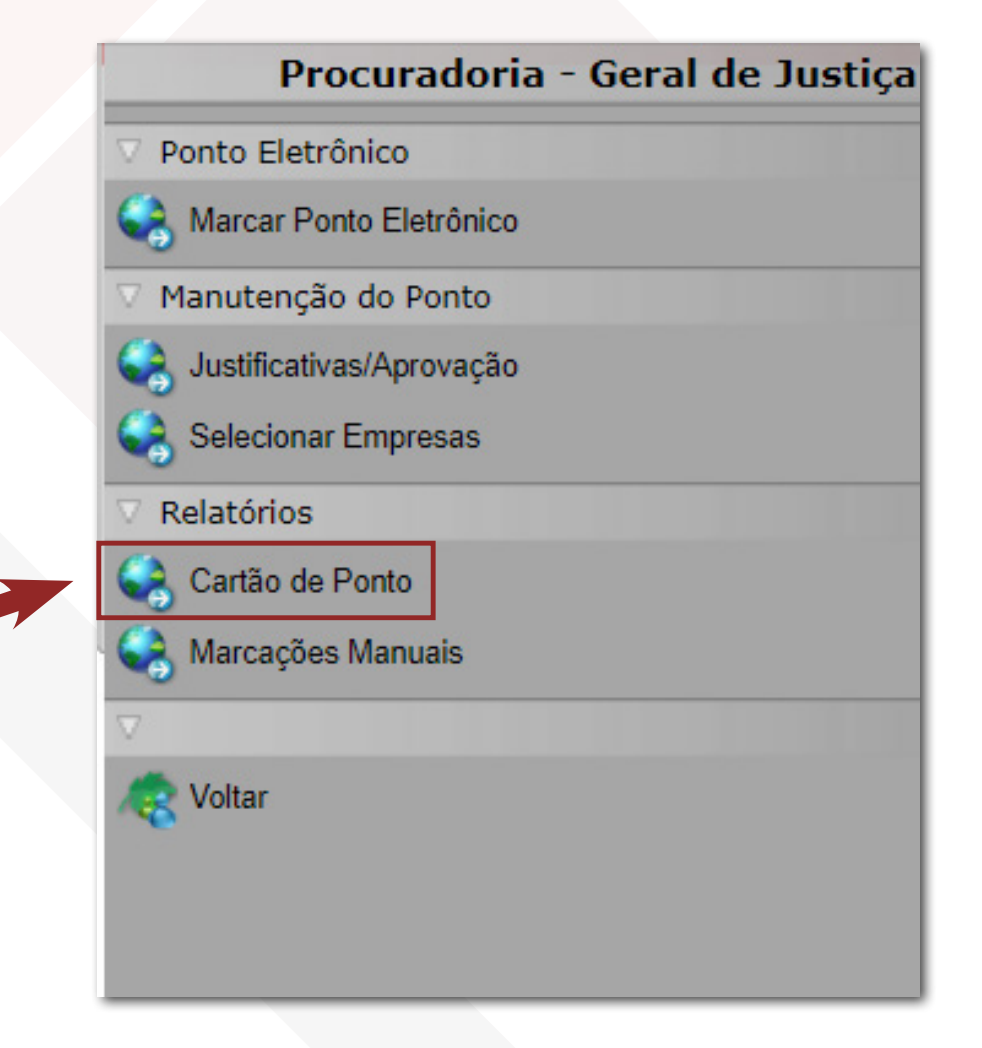

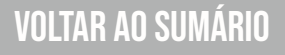

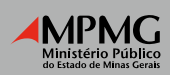

#### ALTERAÇÃO E INCLUSÃO DE JUSTIFICATIVAS

O estagiário é o responsável pela correta manutenção do seu cartão de ponto.

Assim, o estagiário deve providenciar todo o ajuste do cartão de ponto até o dia 20, data do fechamento da folha.

O supervisor do estágio deve aprová-lo do dia 21 ao dia 25 de todo mês.

Caso o supervisor de estágio queira realizar qualquer tipo de alteração, basta acessar a opção "Justificativa/Aprovação".

| Procuradori                | a - Geral de Justiça |
|----------------------------|----------------------|
| 7 Ponto Eletrônico         |                      |
| 음 Marcar Ponto Eletrônico  |                      |
| 7 Manutenção do Ponto      |                      |
| 💫 Justificativas/Aprovação |                      |
| 💫 Selecionar Empresas      | •                    |
| 7 Relatórios               |                      |

Nota: Lembre-se de selecionar a empresa "Estagiários"

Na tela seguinte, basta selecionar o nome do estagiário, localizar o dia a ser alterado, selecionar a justificativa e clicar em "Gravar".

| 2020 Qua Horário: 10:00 às 16:00 ( às ) 13 | 173/205   |    |
|--------------------------------------------|-----------|----|
| Sem Marcação                               | 06:00 0   |    |
| 2020 Qui Horário: 10:00 às 16:00 ( às ) 🗔  | 173/205   |    |
| Sem Marcação                               | ✓ 06:00 ○ |    |
| 2020 Sex Horário: 10:00 às 16:00 ( às ) 17 | 173/205   |    |
|                                            |           |    |
|                                            | Grav      | ar |
|                                            |           |    |

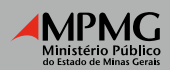

#### APROVAÇÃO DO PONTO

O cartão de ponto do estagiário deve ser aprovado pelo supervisor sempre do dia 21 ao dia 25 do mês. Reiteramos, portanto, que os estagiários devem realizar a manutenção do seu cartão até o dia 20, para que do dia 21 ao dia 25 já esteja totalmente regularizado para aprovação pela chefia.

Para realizar a aprovação é necessário acessar o <u>Sistema ePonto</u> e seguir os passos seguintes:

| Procuradoria - Geral de Just | iça |
|------------------------------|-----|
| ♥ Ponto Eletrônico           |     |
| S Marcar Ponto Eletrônico    |     |
| ✓ Manutenção do Ponto        |     |
| Sustificativas/Aprovação     |     |
| Selecionar Empresas          |     |
| ✓ Relatórios                 |     |

**PASSO 1:** Desbloquear pop-ups no navegador de internet, caso as janelas não abram;

PASSO 2: Clicar em "Ponto Eletrônico";

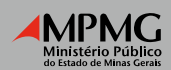

#### APROVAÇÃO DO PONTO

|   | Selecione a empresa q | ue deseja visualizar:         |
|---|-----------------------|-------------------------------|
| - | Código                | Empresa                       |
|   | 002                   | PGJ - ESTAGIARIOS             |
|   | 001                   | PROCURADORIA GERAL DE JUSTIÇA |

**PASSO 3:** Acessar a opção "Selecionar Empresas" e selecionar a "Empresa 02 – Estagiários ou Empresa 04 – Fepdc".

| Matrícula                          | Nome                                          | ~       | H . ) | H |
|------------------------------------|-----------------------------------------------|---------|-------|---|
| Consultas                          | Manutenção                                    | Filtrar |       |   |
| <u>Saldos</u><br><u>Históricos</u> | <u>Acertar Marcações</u><br>Incluir Marcacoes |         |       |   |

**PASSO 4:** Clicar em Justificativa / Aprovação" e na tela seguinte selecionar cada um dos estagiários sob sua supervisão. Para finalizar, clique em "APROVAR".

Caso prefira, segue a demonstração do processo em vídeo.

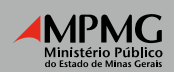

#### DELEGAÇÃO DA APROVAÇÃO DO PONTO

Em situações de ausência temporária do responsável pela aprovação do ponto, pode ser solicitada a delegação da aprovação.

Dessa forma, o ponto do estagiário poderá ser aprovado via delegação por outro membro ou servidor.

Depois de enviado o <u>formulário de solicitação de delegação</u>, a DECA fará o registro da solicitação e encaminhará um email de confirmação. Recebido o email, o gestor delegado estará apto a realizar a aprovação acessando o <u>ePonto</u>.

Importante destacar que a delegação permitirá ao gestor delegado o acesso apenas ao Sistema de Ponto, ficando bloqueadas todas as demais informações confidenciais e pessoais do gestor titular.

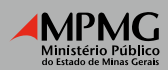

## APROVAÇÃO VIA DELEGAÇÃO

Para realizar a aprovação via delegação, o gestor delegado, assim que fizer seu login no ePonto, deve clicar na seta ao lado de "Meu Usuário" e selecionar o nome do gestor titular.

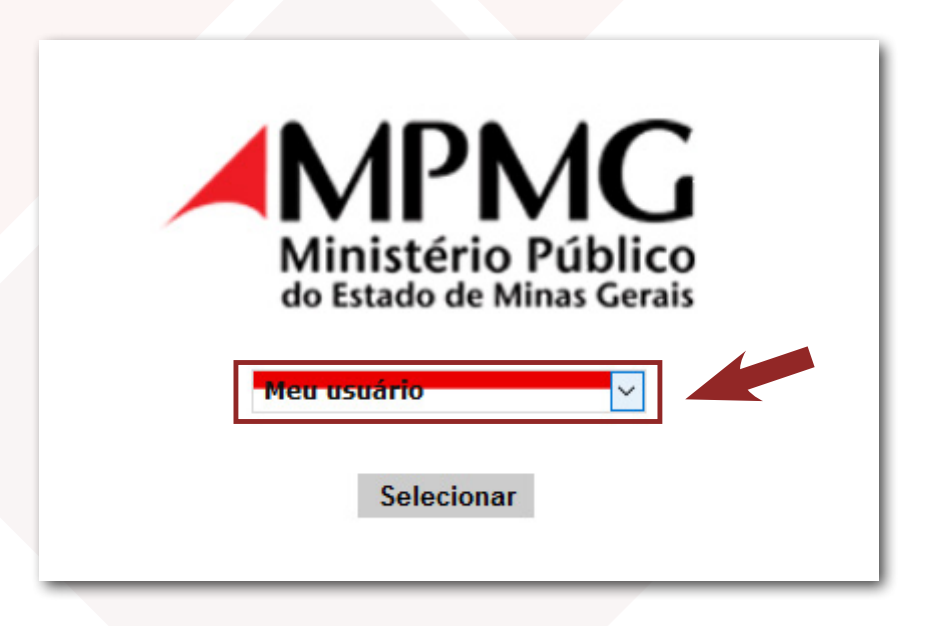

Após selecionar o nome do gestor titular, o processo de <u>aprovação de ponto</u> poderá ser realizado.

Caso prefira, segue a demonstração do processo em vídeo.

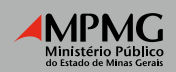

# CONTATOS

Informações e esclarecimentos sobre qualquer assunto relacionado a estágio no âmbito do Ministério Público do Estado de Minas Gerais podem ser obtidos pelos telefones (31) 3330-8027 / 8223 ou pelo e-mail estagio@mpmg.mp.br.

Atenciosamente,

Equipe da DECA

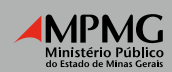